# TATA CARA PENGAJUAN PERMOHONAN NOMOR REGISTRASI PSAT-PDUK (PANGAN SEGAR ASAL TUMBUHAN PRODUKSI DALAM NEGERI USAHA KECIL)

1. Buka website <u>www.oss.go.id</u>, klik MASUK (pojok kanan atas)

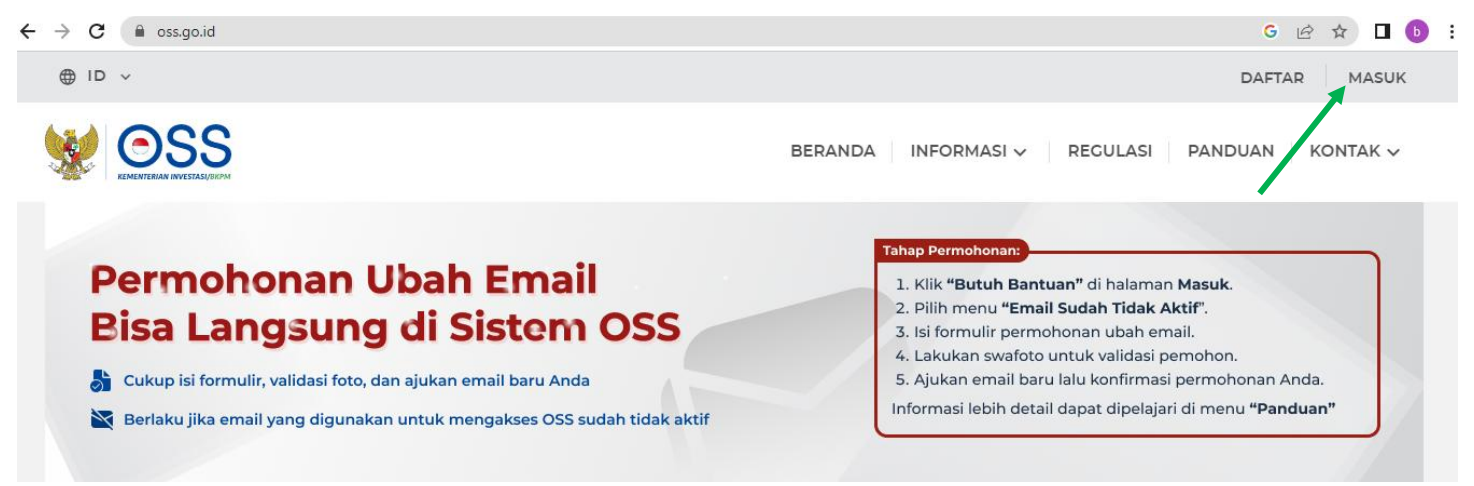

2. Masukkan nomor ponsel, email, username, atau NIB serta kata sandi Akun OSS Pemohon

| Nomor P     | onsel, Email, Username, atau NIB  |      |
|-------------|-----------------------------------|------|
| Co          | ntoh: 081xxxxxxxx atau nama@email | .com |
| Vzjib diisi |                                   |      |
| Kata San    | di                                |      |
| Ma          | sukkan kata sandi                 | X    |
| Va,ib diisi |                                   |      |
| Butuh Ba    | antuan?                           |      |

Belum punya akun? <mark>Daftar</mark>

#### 3. Klik Masuk

|                 | Μ              | asuk         |   |
|-----------------|----------------|--------------|---|
| Nomor Ponsel, I | Email, Usernar | ne, atau NIB |   |
| <b>.</b> 085;   |                |              |   |
| Kata Sandi      |                |              |   |
| 🔒 mak:          |                |              | ۲ |
| Butuh Bantuan   | ?              |              |   |
|                 |                |              |   |

4. Setelah masuk pada Akun OSS Pemohon, klik PB-UMKU dan pilih PERMOHONAN BARU

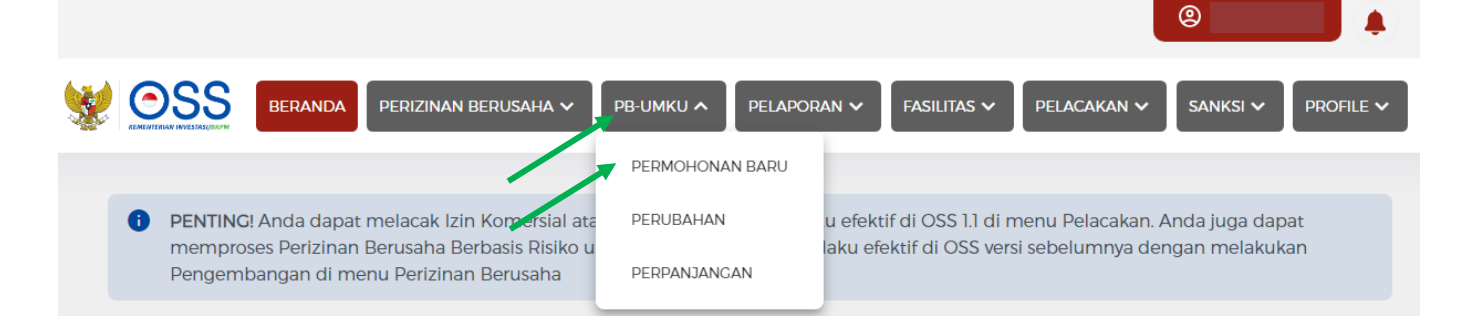

Muncul beberapa KBLI, klik Proses Perizinan Berusaha UMKU pada KBLI yang sesuai ;
Pelaku Usaha Beras Kemasan pilih KBLI 47241

|    |                              | bugurrelerensi peri       | gajuari Penzinari De            | erusaria orituk meriur       | ijalig Regiatari Osaria |                             |
|----|------------------------------|---------------------------|---------------------------------|------------------------------|-------------------------|-----------------------------|
| No | KBLI                         | Lokasi Usaha              | Skala Usaha &<br>Tingkat Resiko | Status Perizinan<br>Berusaha | Perizinan UMKU          | Status<br>Perizinan<br>UMKU |
|    |                              | Alamat : BETEK            |                                 |                              |                         |                             |
|    |                              | Keluranan :<br>Betek      |                                 |                              |                         |                             |
|    | 10631                        | Kecamatan :               |                                 |                              |                         |                             |
| 1  | Nomor Kegiatan Usaha:        | Madiun                    |                                 |                              |                         |                             |
|    |                              | Kab/Kota : Kab.           |                                 |                              |                         |                             |
|    |                              | Madiun                    |                                 |                              |                         |                             |
|    |                              | Timur                     |                                 |                              |                         |                             |
|    | Proses Perizinan Berusaha UN | ики                       |                                 |                              |                         |                             |
| /  |                              | Alamat : BETEK            |                                 |                              |                         |                             |
|    |                              | Kelurahan :               |                                 |                              |                         |                             |
|    |                              | Betek                     |                                 |                              |                         |                             |
|    | 47241                        | Kecamatan :               |                                 |                              |                         |                             |
| 2  | Nomor Kegiatan Usaha:        | Madiun                    |                                 |                              |                         |                             |
|    |                              | Kab/Kota : Kab.<br>Madiup |                                 |                              |                         |                             |
|    |                              | Provinsi - Jawa           |                                 |                              |                         |                             |
|    |                              | Tirour                    |                                 |                              |                         |                             |

6. Setelah masuk ke KBLI yang sesuai, klik Ajukan Perizinan Berusaha UMKU

| TANAN TERLAI ALGEBRARY AND                                                                                                    | BERUSAHA V PB-UMKU V                                   | PELAPORAN 🗸                                                      | FASILITAS 🗸 | PELACAKAN ✓            | SANKSI V    | PRO    |
|----------------------------------------------------------------------------------------------------|--------------------------------------------------------|------------------------------------------------------------------|-------------|------------------------|-------------|--------|
|                                                                                                    |                                                        |                                                                  |             |                        |             |        |
| -UMKU > PERMOHONAN BARU                                                                                                    |                                                        |                                                                  |             |                        |             |        |
| AFTAR KEGIATAN USAHA                                                                                                    |                                                        |                                                                  |             |                        |             |        |
|                                                                                                    |                                                        |                                                                  |             |                        |             |        |
|                                                                                                    |                                                        |                                                                  |             |                        |             |        |
|                                                                                                    |                                                        |                                                                  |             |                        |             |        |
|                                                                                                    |                                                        |                                                                  |             |                        |             |        |
| DAFTAR PB-UMKU KBLI: 10631                                                                                                    |                                                        |                                                                  |             |                        |             |        |
| DAFTAR PB-UMKU KBLI: 10631                                                                                                    |                                                        |                                                                  |             |                        |             |        |
| Narna Usaha/Kegiatan : Pejuang Organik                                                                                                    | Kabupate                                               | n atau Kota : Kab. Madiun                                        |             |                        |             |        |
| DAFTAR PB-UMKU KBLI: 10631<br>Nama Usaha/Kegiatan : Pejuang Organik<br>Alamat : BETEK<br>Provinsi : Jawa Timur                                                              | Kabupate<br>Kecamata<br>Kelurahan                      | n atau Kota : Kab. Madiun<br>an : Madiun<br>a : Betek            |             |                        |             |        |
| DAFTAR PB-UMKU KBLI: 10631<br>Nama Usaha/Kegiatan : Pejuang Organik<br>Alamat : BETEK<br>Provinsi : Jawa Timur                                                              | Kabupate<br>Kecamata<br>Kelurahan                      | n atau Kota : Kab. Madiun<br>in : Madiun<br>1 : Betek            |             |                        |             |        |
| DAFTAR PB-UMKU KBLI: 10631<br>Nama Usaha/Kegiatan : Pejuang Organik<br>Alamat : BETEK<br>Provinsi : Jawa Timur<br>Ajukan Perizinan Berusaha UMKU                            | Kabupate<br>Kecamata<br>Kelurahan                      | n atau Kota : Kab. Madiun<br>In : Madiun<br>In : Betek           | Pe          | ncarian                |             | 0      |
| DAFTAR PB-UMKU KBLI: 10631<br>Nama Usaha/Kegiatan : Pejuang Organik<br>Alamat : BETEK<br>Provinsi : Jawa Timur<br>Ajukan Perizinan Berusaha UMKU                            | Kabupate<br>Kecamata<br>Kelurahan                      | n atau Kota : Kab. Madiun<br>in : Madiun<br>n : Betek            | Pe          | ncarian                |             | 0      |
| DAFTAR PB-UMKU KBLI: 10631<br>Nama Usaha/Kegiatan : Pejuang Organik<br>Alamat : BETEK<br>Provinsi : Jawa Timur<br>Ajukan Perizinan Berusaha UMKU<br>No Nama Perizinan UMKU  | Kabupate<br>Kecamata<br>Kelurahan<br><b>Kewenangan</b> | n atau Kota : Kab. Madiun<br>in : Madiun<br>h : Betek<br>Tangga  | Pe          | ncarian<br>Status Izin | Status Perm | ohonan |
| DAFTAR PB-UMKU KBLI: 10631<br>Narna Usaha/Kegiatan : Pejuang Organik<br>Alamat : BETEK<br>Provinsi : Jawa Timur<br>Ajukan Perizinan Berusaha UMKU<br>No Nama Perizinan UMKU | Kabupatei<br>Kecamata<br>Kelurahan<br>Kewenangan       | n atau Kota : Kab. Madiun<br>In : Madiun<br>In : Betek<br>Tangga | Pe          | ncarian<br>Status Izin | Status Perm | ohonan |

7. Muncul beberapa jenis Perizinan Berusaha UMKU, klik panah biru sampai halaman keempat

|          |              |               |                  |               |              |             |            |              |                | <b>®</b>   |           |
|----------|--------------|---------------|------------------|---------------|--------------|-------------|------------|--------------|----------------|------------|-----------|
| <b>%</b> | OSS          | BERANDA       | PERIZINAN BER    | JSAHA 🗸       | рв-имки 🗸    | PELAPOR     | RAN 🗸 🔤    | Fasilitas 🗸  | PELACAKAN      | Y SANKSI Y | PROFILE 🗸 |
|          | Silakan pili | h Perizinan I | Berusaha UMK     | (U yang ak    | an diajukan: |             |            |              |                |            |           |
|          |              |               |                  |               |              |             |            |              |                |            |           |
|          | Q Ca         | ri            |                  |               |              |             |            |              |                |            |           |
|          | O Izi        | n Edar Panga  | n Olahan         |               |              |             |            |              |                |            |           |
|          | O Izi        | n Edar Panga  | n Olahan denga   | ın Notifikasi | i            |             |            |              |                |            |           |
|          | O Izi        | n Edar Panga  | n Segar Asal Tur | mbuhan Pro    | oduksi Dalam | Negeri (PSA | AT-PD) (pe | ngalihan kej | pemilikan)     |            |           |
|          | O Izi        | n Edar Panga  | n Segar Asal Tur | mbuhan Pro    | oduksi Dalam | Negeri (PSA | AT-PD) (pe | rmohonan k   | oaru/perpanjan | gan)       |           |
|          |              |               |                  |               |              |             |            |              | Halaman 1      | Dari 6     | >         |

## 8. Pilih Registrasi PSAT-PDUK

| 05    | BERAND           |                     | USAHA 🗸 🛛 PB-U    |                 | PORAN 🗸 🛛 FA | SILITAS 🗸 🛛 PELA | CAKAN 🗸 SAN | iksi 🗸 🏾 pr |
|-------|------------------|---------------------|-------------------|-----------------|--------------|------------------|-------------|-------------|
| Silak | an pilih Perizin | an Berusaha UMk     | (U yang akan dia  | ajukan:         |              |                  |             |             |
|       |                  |                     |                   |                 |              |                  |             |             |
|       | <b>Q</b> Cari    |                     |                   |                 |              |                  |             |             |
|       | O Persetujuan    | Pelaksanaan Uji Kli | nik Pangan Olaha  | an              |              |                  |             |             |
|       | Registrasi P     | SAT Produksi Dalam  | n Negeri Usaha Ke | cil (PSAT-PDUK) |              |                  |             |             |
|       | O Sertifikat Pe  | menuhan Komitme     | en Pangan Olahar  | 1               |              |                  |             |             |
|       | O Sertifikat Pe  | menuhan Komitme     | en Ulang Pangan ( | Olahan          |              |                  |             |             |
|       |                  |                     |                   |                 |              |                  |             |             |

### 9. Muncul kotak dialog

|                                                         | BERUSAHA 🗸 PB-UMKU 🗸 PELAPORAN 🗸 FASILITAS 🗸                                                                                             | PELACAKAN V SANKSI V PROFILE V           |
|---------------------------------------------------------|----------------------------------------------------------------------------------------------------|------------------------------------------|
| Registrasi PSAT Produksi Da<br>Deskripsi Kenjatan Usaba | Apakah Perizinan Berusaha UMKU yang<br>diajukan membutuhkan persyaratan dasar<br>(KKPR/Persetujuan Lingkungan)                           | ten/Kota +                               |
| Isian Data Teknis dan Persyarata                        | Tidak<br>Anda akan diarahkan untuk langsung mengisi formulir pengajuan<br>Perizinan Berusaha UMKU.                                       |                                          |
| No Jenis Data Teknis/Dokume                             | Ya<br>Anda akan diarahkan untuk mengisi data kegiatan usaha dengan jenis<br>Pendukung UMKU. Kemudian, mengajukan Perizinan Berusaha UMKU |                                          |
| 1 Surat permohonan Registr                              | Kembali Lanjut                                                                                                    | ta teknis <b>di sini.</b> Isi dan Simpan |
| 2 Mengisi Keterangan Inform                             | Ukuran maksimal dokumen : 5 MB<br>Jenis dokumen: PDF                                                                                     | -                                        |

#### 10. Pilih Tidak dan klik Lanjut

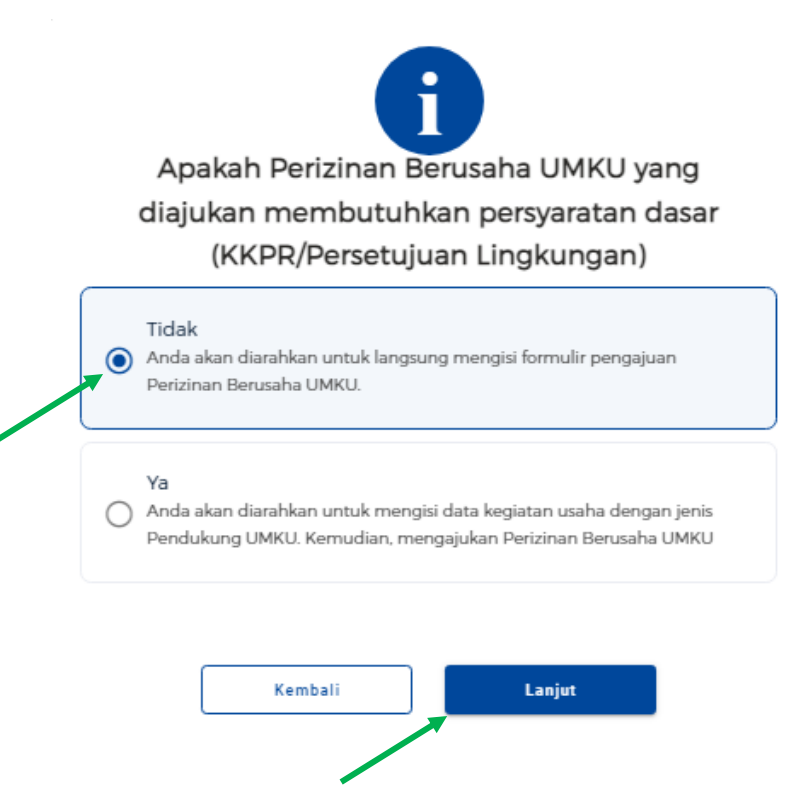

11. Unggah dokumen yang dipersyaratkan (4) dengan klik **Pilih Dokumen** (jenis dokumen pdf, ukuran maksimal dokumen 5 MB)

|          | BERANDA PERIZINAN BERUSAHA                                           | PB-UMKU ~ PELAPORAN ~ FASILITAS ~ PELACAKAN ~ SANKSI ~ PROFILE ~                                                                                                    |
|----------|----------------------------------------------------------------------|----------------------------------------------------------------------------------------------------|
| lsian Da | ita Teknis dan Persyaratan Registrasi PS                             | SAT Produksi Dalam Negeri Usaha Kecil (PSAT-PDUK)                                                                                                    |
| No       | Jenis Data Teknis/Dokumen                                            | Isian Data Teknis/Unggah Dokumen                                                                                                    |
| 1        | Surat permohonan Registrasi PSAT PDUK                                | Plith Dokumen<br>Ukuran maksimal dokumen : 5 MB<br>Jenis dokumen: PDF<br>*) Silakan mengunduh template lampiran Formulir data teknis di sini. Isi dan Simpan<br>(Save As) dengan format file pdf. |
| 2        | Mengisi Keterangan Informasi Produk                                  | Plih Dokumen<br>Ukuran maksimal dokumen : 5 MB<br>Jenis dokumen: PDF                                                                                                    |
| 3        | Surat pernyataan tentang komitmen                                    | Pilih Dokumen<br>Ukuran maksimal dokumen : 5 MB<br>Jenis dokumen: PDF                                                                                                    |
| 4        | Surat perjanjian sewa untuk unit penangar<br>PSAT dengan status sewa | Pilih Dokumen<br>Ukuran maksimal dokumen : 5 MB<br>Jenis dokumen: PDF<br>•opsional                                                                                                    |

| 🔿 Persetujuan Pelaksanaan Uji Klinik Pangan Olaha | in              |     |               |     |
|---------------------------------------------------|-----------------|-----|---------------|-----|
| Registrasi PSAT Produksi Dalam Negeri Usaha Ker   | cil (PSAT-PDUK) |     |               |     |
| 🔘 Sertifikat Pemenuhan Komitmen Pangan Olahan     | 1               |     |               |     |
| O Sertifikat Pemenuhan Komitmen Ulang Pangan G    | Olahan          |     |               |     |
|                                                   |                 | Hal | aman 4 Dari 6 | < > |

13. SELESAI (menunggu verifikasi Dinas Ketahanan Pangan dan Peternakan serta DPMPTSP)

14. Dokumen Nomor Registrasi PSAT-PDUK bisa diunduh mandiri melalui Akun OSS Pemohon